### SNR IP Phones XML Browser Developer's Guide

IP Phone is not a phone which can only make calls, it also can be integrated with third applications to extend the flexibility for many kinds of customer's needs. SNR IP phones provide the ability with customized XML file to offer more advance features displayed on phone LCD screen. This guild will cover a more in- depth understanding of development of SNR IP phone with XML browser support.

#### Introduction

The first concept we have to understand is the definition of XML browser. Here, XML browser is a XML based application that the IP phones' LCD screen display can be managed by external applications developed in XML language support. This guide will show you how to use the XML Browser with SNR IP Phones.

#### Who should use this guide?

Since users have to develop some XML code to control XML browser display for phone, this guide is designed specifically to provide development engineers, system administrators, or network engineers with information for developing and deploying customized client services to SNR IP phones by using the XML browser feature . Therefore, users must to be of one of roles above.

This guide is not intended for end users and does not provide user-level information on how to use any specific XML applications.

### What is XML?

XML stands for extensible Markup Language. It is a markup language much like HTML.

HTML was designed to display data and to focus on how data looks. XML was designed to

describe data and to focus on what data is.

The following are characteristics of XML:

XML tags are not predefined. You must define your own tags

XML uses an XML Schema is designed to be self-descriptive

XML with an XML Schema is designed to be self-descriptive

XML is a W3C Standard Recommendation

Sample of Basic XML document:

#### XML

```
<?xml version="1.0" encoding="utf-8"?>
```

<IPPhoneTextScreen style="radio" Beep="yes" wrapList="yes"</pre>

### Function

The XML Browser in the IP phones allows users to create custom services which

meet user functional requirements on the server. Users can customize practical

applications or any business related online applications, such as airline flights, logistics courier tracking, remote IOT device access or smart edge device control, etc.

SNR IP Phone supported objects are:

**TextMenu** 

TextScreen

Directory

InputScreen

#### How doest it work?

SNR has developed the XML browser capability on the phone by using HTTP transport

protocol.

You can press the predefined key on phone to trigger the phone to initiate application of XML browser.

After pressing the key, the IP phone issues an HTTP(s) GET command to the server, the phone

waits for the response from server, once the phone receives the response, parses the results and displays the results on the LCD screen.

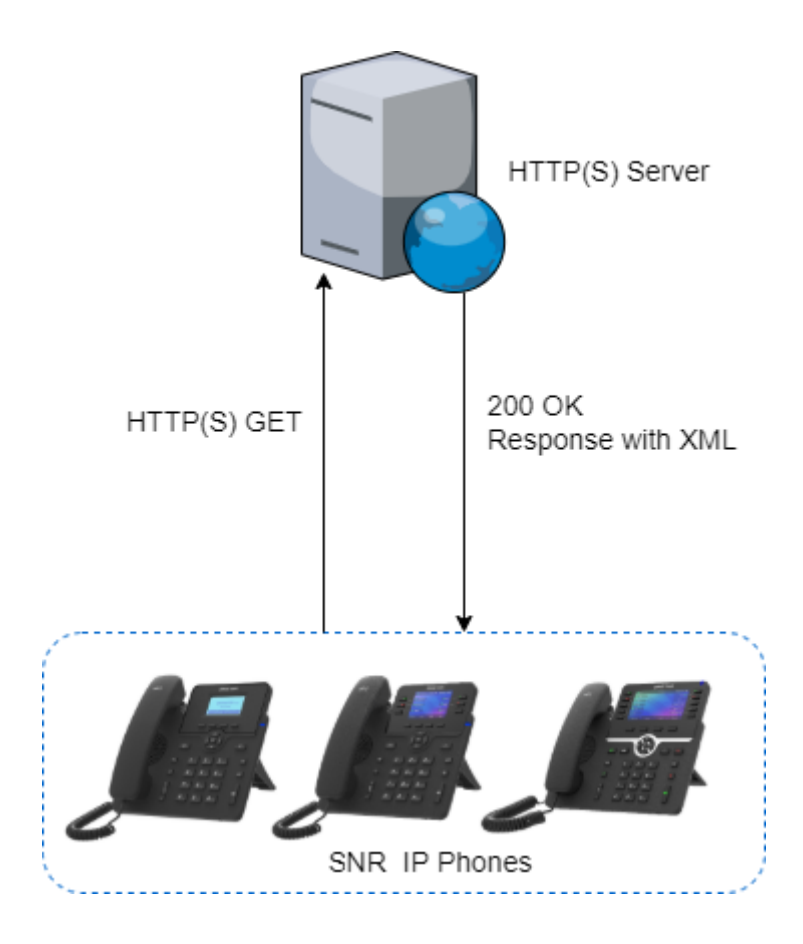

#### **SNR IP Phone XML Objects**

This section gives full details about all the XML objects supported by the SNR IP phones. The first XML object supported by SNR SIP phone is TestMenu.

### TextMenu

#### Example of TextMenu Object XML file

```
<URI>http://172.23.1.92/xml/directory.xml</URI>
    </MenuItem>
    <MenuItem>
        <Prompt>Input Screen</Prompt>
        <URI>http://172.23.1.92/xml/inputscreen.xml</URI>
    </MenuItem>
    <MenuItem>
        <Prompt>Select Directory</Prompt>
        <Selection>directory.xml</Selection>
    </MenuItem>
    <MenuItem>
        <Prompt>Dial 1010</Prompt>
        <Dial>1010</Dial>
    </MenuItem>
        <SoftKey
index="1"><Label>Back</Label><URI>SoftKey:Back</URI></SoftKey>
        <SoftKey
index="2"><Label>Dial</Label><URI>SoftKey:Dial</URI></SoftKey>
        <SoftKey
index="3"><Label>Select</Label><URI>SoftKey:Select</URI></SoftKey>
        <SoftKey
index="4"><Label>Enter</Label><URI>SoftKey:Enter</URI></SoftKey>
</IPPhoneTextMenu>
```

The result displayed on LCD screen is the following:

If users want to add more control parameters, please refer to the **spec as following:** 

#### TextMenu XML Specification

| XML<br>Label        | Туре           | Value         | Description |
|---------------------|----------------|---------------|-------------|
| IPPhoneT<br>extMenu | Compulso<br>ry | None          | Root Label  |
| Веер                | Optional       | "yes"<br>"no" | Ring tone   |

| Timeout   | Optional       | Integer              | Return to idle interface if timeout.Default value is 45                                                                                                    |  |
|-----------|----------------|----------------------|----------------------------------------------------------------------------------------------------|--|
| Title     | Optional       | String               | The title name on menu interface                                                                                                    |  |
| Menultem  | Compulso<br>ry | None                 | Identify menu item                                                                                                    |  |
| Prompt    | Compulso<br>ry | String               | Title for menu item effected by warplist                                                                                                    |  |
| URI       | Compulso<br>ry | URI                  | The action event for menu item                                                                                                    |  |
| Dial      | Optional       | Telephon<br>e number | When the menu item is selected, pick up the handset, the specific number will be called                                                                                        |  |
| Selection | Optional       | String               | If softkey URI is server address, the http request will be<br>added this string "?selection=setting parameter" such as<br>"http://10.1.0.105/menu1.xml?selection=0&menu_pos=1" |  |
| Softkey   | Optional       | Xml<br>Object        | Refer to soft key object                                                                                                    |  |

If text menu object XML file does not specify any softkeys, the default softkeys are shown below:

| Softkey index | Name  | URI            |
|---------------|-------|----------------|
| 1             | Exit  | Softkey: Exit  |
| 4             | Enter | Softkey: Enter |

Key specifications when using TextMenu XML browser

| Key<br>name | Key description                   | Feature                                                                |
|-------------|-----------------------------------|------------------------------------------------------------------------|
| Select      | Softkey,URI="softkey:sele<br>ct " | Call URI action like http, dial.etc                                    |
| Exit        | Softkey,URI="softkey:Exit"        | Replay the previous XML interface, if fails, return to idle interface. |

| Dial  | Softkey,URI="softkey:Dial"      | If menu item contain Dial label, the specific number will be dialed |
|-------|---------------------------------|---------------------------------------------------------------------|
| Enter | Softkey,URI="softkey:Ente<br>r" | Enter key is equivalent to OK.                                      |

#### TextScreen

Example of TextScreen Object XML file

The result displayed on LCD screen is the following:

### Screenshot of the Example

#### **TextScreen XML Specification**

| XML Label             | Туре       | Value         | Description                                |
|-----------------------|------------|---------------|--------------------------------------------|
| IPPhoneTextSc<br>reen | Compulsory | None          | Root Label                                 |
| Веер                  | Optional   | "yes"<br>"no" | Ring tone                                  |
| Timeout               | Optional   | Integer       | Return to idle<br>interface if<br>timeout. |

|         |            |            | Default value is<br>45                 |
|---------|------------|------------|----------------------------------------|
| Title   | Optional   | String     | The title name<br>on menu<br>interface |
| Text    | Compulsory | String     | Text content                           |
| Softkey | Optional   | Xml Object | Refer to soft<br>key object            |

If TextScreen Object XML file does not specify any softkeys, the default softkeys are shown below:

| Softkey index | Name | URI           |
|---------------|------|---------------|
| 1             | Back | Softkey: Back |

## Directory

## Example of directory Object XML File

| HTML                                                                                          |  |  |  |  |  |
|-----------------------------------------------------------------------------------------------|--|--|--|--|--|
| xml version="1.0" encoding="utf-8" ?                                                          |  |  |  |  |  |
| <ipphonedirectory <="" beep="yes" defaultindex="2" style="numbered" td=""></ipphonedirectory> |  |  |  |  |  |
| wrapList="yes" Timeout="60" LockIn="no"                                                       |  |  |  |  |  |
| Previous="tftp://172.23.23.175/directory_prev.xml"                                            |  |  |  |  |  |
| <pre>Next="tftp://172.23.23.175/directory_next.xml"&gt;</pre>                                 |  |  |  |  |  |
| <title>Phone Book</title>                                                                     |  |  |  |  |  |
| <directoryentry></directoryentry>                                                             |  |  |  |  |  |
| <name>Alice</name>                                                                            |  |  |  |  |  |
| <telephone>1010</telephone>                                                                   |  |  |  |  |  |
| <presence>busy</presence>                                                                     |  |  |  |  |  |
|                                                                                               |  |  |  |  |  |
| <directoryentry></directoryentry>                                                             |  |  |  |  |  |
| <name>Bob</name>                                                                              |  |  |  |  |  |
| <telephone>1012</telephone>                                                                   |  |  |  |  |  |

```
<Presence>dnd</Presence>
</DirectoryEntry>
</SoftKey
index="1"><Label>Back</Label><URI>SoftKey:Back</URI></SoftKey>
</SoftKey
index="2"><Label>Previous</Label><URI>SoftKey:Previous</URI></SoftKey
</comparison of the state of the state of t
```

The result displayed on LCD screen is the following:

### **Directory XML Specification**

| InputType            | Туре       | Value         | Description                                                 |
|----------------------|------------|---------------|-------------------------------------------------------------|
| IPPhoneDire<br>ctory | Compulsory | None          | Root Label                                                  |
| Next                 | Optional   | URI           | Configure URI for "Next" softkey                            |
| Previous             | Optional   | URI           | Configure URI for "Previous" softkey                        |
| Веер                 | Optional   | "yes"<br>"no" | Ring tone                                                   |
| Timeout              | Optional   | Integer       | Return to idle interface if timeout.<br>Default value is 45 |
| Title                | Compulsory | String        | The title name for directory                                |
| DirectoryEntr<br>y   | Compulsory | String        | The Directory entry                                         |
| Name                 | Compulsory | String        | The person's name                                           |
| Telephone            | Compulsory | String        | The person's telephone number                               |

| Presence | Compulsory | "offline"<br>"dnd"<br>"online"<br>"away"<br>"ringing"<br>"busy"<br>"outgoing"<br>"misscall" | The person's presence status |
|----------|------------|---------------------------------------------------------------------------------------------|------------------------------|
|----------|------------|---------------------------------------------------------------------------------------------|------------------------------|

If directory object XML file does not specify any softkeys, the default softkeys are shown below:

| Softkey index | Name | URI           |
|---------------|------|---------------|
| 1             | Exit | Softkey: Exit |
| 2             | Dial | Softkey: Dial |

Key specification when access directory object XML.

| Key name | Key description                            | Feature                                                     |
|----------|--------------------------------------------|-------------------------------------------------------------|
| Dial     | Softkey,URI="S<br>oftKey:Submit "          | Call specific<br>number behind<br>a selected item           |
| Previous | Softkey,URI="S<br>oftKey:Change<br>Mode"   | Call URI in<br><previous><br/>Label</previous>              |
| Next     | Softkey,URI="S<br>oftKey:Next"             | Call URI in<br><next> Label</next>                          |
| Select   | Select<br>Softkey,URI="S<br>oftKey:Select" | Send the<br>content in<br><selection><br/>label</selection> |
| Exit     | Softkey,URI="S<br>oftKey:Exit"             | Replay<br>previous XML<br>interface                         |

#### InputScreen

#### Example of InputScreen Object XML

```
HTML
<?xml version="1.0" encoding="utf-8"?>
<IPPhoneInputScreen
        type="ipaddr"
        defaultIndex="1"
        style="none"
       Timeout="0"
        LockIn="no"
        LocalData="yes"
        CombineData="StaticIP"
        InputType="123">
    <Title Wrap="yes" Showlistcount="no">IP Setting</Title>
            <Prompt>IP</Prompt>
            <DataID>Combine_StaticIP_IPAddr</DataID>
            <Default></Default>
            <InputField type = "ipaddr">
                        <Prompt>Subnet Mask:</Prompt>
                        <DataID>Combine_StaticIP_SubnetMask</DataID>
                        <Default></Default>
            </InputField>
            <InputField type = "ipaddr">
                        <Prompt>Gateway:</Prompt>
                        <DataID>Combine_StaticIP_Gateway</DataID>
                        <Default></Default>
            </InputField>
    <SoftKey
index="1"><Label>Back</Label><URI>SoftKey:Back</URI></SoftKey>
    <SoftKey index="2"><Label>123</Label><URI></URI></SoftKey>
    <SoftKey
index="3"><Label>Delete</Label><URI>SoftKey:BackSpace</URI></SoftKey>
    <SoftKey
index="4"><Label>Save</Label><URI>SoftKey:Submit</URI></SoftKey>
```

</IPPhoneInputScreen>

The result displayed on LCD screen is the following:

| XML<br>Label            | Туре           | Value                                     | Description                                                     |
|-------------------------|----------------|-------------------------------------------|-----------------------------------------------------------------|
| IPPhone<br>TextMen<br>u | Compuls<br>ory | None                                      | Root Label                                                      |
| Веер                    | Optional       | "yes"<br>"no"                             | Ring tone                                                       |
| Passwor<br>d            | Optional       | "yes"<br>"no"                             | If the value is "yes", user input will be displayed as "***"    |
| Timeout                 | Optional       | Integer                                   | Return to idle interface if timeout.<br>Default value is 45     |
| InputTyp<br>e           | Optional       | "ABC"<br>"abc"<br>"123"<br>"1aB"<br>"Abc" | Configure the default input type when access to the XML browser |
| Title                   | Compuls<br>ory | String                                    | The input title name                                            |
| Prompt                  | Optional       | String                                    | Prompt for user input                                           |
| URL                     | Compuls<br>ory | URL                                       | Send the input to URL                                           |
| Paramet<br>er           | Compuls<br>ory | String                                    | The parameters in URL,for example, URL? <parameter></parameter> |
| Default                 | Optional       | String                                    | Default input                                                   |

# InputScreen XML Specification

| InputFiel<br>d | Optional       | None                                                                   | Allow more input fields                |
|----------------|----------------|------------------------------------------------------------------------|----------------------------------------|
| type           | Compuls<br>ory | "ipaddr"<br>"combox"<br>"edit"<br>"date"<br>"progress<br>"<br>"number" | type of InputField                     |
| editable       | Optional       | "yes"<br>"no"                                                          | Allow user input if the value is "yes" |
| Softkey        | Optional       | Xml<br>Object                                                          | Refer to soft key object               |

If Input screen object XML file does not specify any softkeys, the default softkeys are shown below:

| Softkey index | Name   | URI                     |
|---------------|--------|-------------------------|
| 1             | Back   | Softkey:Exit            |
| 2             | 123    | SoftKey:Chang<br>e mode |
| 3             | Delete | SoftKey:Backs<br>pace   |
| 4             | Save   | SoftKey:<br>Submit      |

Key specifications when accessing inputScreen object XML.

| Key name  | Key description                         | Feature                |
|-----------|-----------------------------------------|------------------------|
| BackSpace | Softkey,URI="S<br>oftKey:Backsp<br>ace" | Delete input<br>string |
| Submit    | Softkey,URI="S                          | Execute URI            |

|     | oftKey:Submit"                           | event action                                                  |
|-----|------------------------------------------|---------------------------------------------------------------|
| 1aB | Softkey,URI="S<br>oftKey:Change<br>Mode" | Switch input<br>type<br>among"1aB"<br>"ABC""abc"<br>and "123" |

## Example

[XMLBrowser.zip]